MepUI ツールをご利用になる前の入力作業について

## 概要

MepUI ツールのダクト・配管の入力、設備機器の配置は、スペースに設定される天井高さを利用して、設置高さの設定手間を軽減します。そのためスペースの入力と、関連パラメータの入力が事前に必要になります。

## 必要な事前準備

## スペースの入力と関連パラメータの入力

スペースはツールの配置基準「天井高さ」の計算に使用されるため、入力が必要です。

| 1 | スペースを入力します。      | プロパティ   スペース (1)   拘束   レパル   ゴジレパル   ゴジレパル   ブジレパル   ブジレパル   ブジレパル   ブジレパル   ブジレパル   ブジレパル   ブジレパル   ジャント上部レパル   資源   天井高、長さ   文字   災客市村用   野日用度者   空間 + 2   空間 + 2 | →<br>「日 タイプ環要<br>FL 6 7<br>0 0<br>0 0<br>00<br>00<br>00<br>00<br>00<br>00<br>00 |                     | × |
|---|------------------|----------------------------------------------------------------------------------------------------|---------------------------------------------------------------------------------|---------------------|---|
|   |                  | 資産区分<br>給排水条件<br>電気条件<br>空調条件                                                                                                    |                                                                                 |                     |   |
| 2 | スペースの「基準レベル オフセッ | プロパティ                                                                                                    |                                                                                 | ×                   |   |
|   |                  | 70/01                                                                                                    |                                                                                 | ^                   |   |
|   |                  | スペース (1)<br>拘束<br>レベル                                                                                                    | €                                                                               | ▼<br>目 タイプ編集<br>▲ ▲ |   |
|   |                  | 上部レベル                                                                                                    | 2FL                                                                             |                     |   |
|   |                  | オフセット(上部レベル)                                                                                                    | 0.0                                                                             |                     |   |
|   |                  | を キレヘル オノセット<br>は 向持                                                                                                    | 0.0                                                                             |                     |   |
|   |                  | 階高                                                                                                    |                                                                                 |                     |   |
|   |                  | 天井高_長さ                                                                                                    | 2400.0                                                                          |                     |   |
| 1 |                  | 文字                                                                                                    |                                                                                 | *                   |   |
| 1 |                  | 火害時利用<br>                                                                                                    |                                                                                 |                     |   |
|   |                  | 課金計量                                                                                                    |                                                                                 |                     |   |
|   |                  | エネルギー計量                                                                                                    |                                                                                 |                     |   |
| 1 |                  | MEPスペース番号                                                                                                    |                                                                                 |                     |   |
|   |                  | 利用頻度                                                                                                    |                                                                                 |                     |   |
|   |                  | 空調+吹出万式<br>答案区公                                                                                                    |                                                                                 |                     |   |
| 1 |                  | 点座应力<br>給排水条件                                                                                                    |                                                                                 |                     |   |
| 1 |                  | 電気条件                                                                                                    |                                                                                 |                     |   |
|   |                  | 空調条件                                                                                                    |                                                                                 |                     |   |
|   |                  | 電気                                                                                                    |                                                                                 | \$                  |   |
|   |                  | 配電エリア                                                                                                    |                                                                                 | <b>·</b>            |   |
|   |                  | 20177712                                                                                                    |                                                                                 | 適用                  |   |

| 3 | スペースの「天井高 長さ」 パラメ          | プロパティ                     |            | ×       |
|---|----------------------------|---------------------------|------------|---------|
|   | ータを入力します。                  | R                         |            | -       |
|   |                            | スペース (1)                  | ~          | ि タイプ編集 |
|   | ※. 「天井高_長さ」が登録されてい         | 拘束<br>レベル                 | 1FL        | * ^     |
|   | ない場合、「天井高」 パラメータでも         | 上部レベル<br>オフセット(上部レベル)     | 2FL<br>0.0 |         |
|   | 代用可能です。                    | 基準レベル オフセット<br>床面積        | 0.0        |         |
|   | 「天井高_長さ」と「天井高」両方に          | 階高<br>天井高_長さ<br>支房        | 2400.0     |         |
|   | 入力した場合、「天井高_長さ」が採用         | 火子<br>災害時利用<br>設計許安膳音     |            |         |
|   | されます。                      | 記<br>課金計量<br>エネルギー計量      |            |         |
|   |                            | MEPスペース番号<br>利用頻度         |            |         |
|   | ※. ツールはパラメータ名で検索する         | 空調+吹出方式<br>資産区分           |            |         |
|   | ため、RUG(Revit Users Group)標 | 給排水条件<br>電気条件             |            |         |
|   | 準のものでなくても動作します。            | 空調条件<br>電気                | I          | *       |
|   |                            | 前にモエッア<br><u>プロパティヘルプ</u> |            | 適用      |

配置基準「天井高さ」の計算方法は以下の通りです。

「天井高さ」 = スペースの「基準レベルオフセット」 + スペースの「天井高\_長さ」 スペース未入力、もしくはパラメータ入力不備の場合、「天井高さ」は 2400mm の初期値が使用されます。

## 床面の関連パラメータ

ツールの配置基準の「床面」について、特に事前準備は不要です。 「床面」は配置先の平面図ビューのあるレベルの高さを参照します。